## 台灣實證護理學會 第八屆提升照護品質實證競賽

## 海報電子刊載 E-Poster 發表之相關說明

- 一、上傳期限:即日起至109年12月05日23:59:59秒,逾時恕不予處理。
- 二、檔案上傳網址:https://www.e-poster.com.tw/login.php。
- 三、檔案格式:請一律使用大會提供之"TEBNA8th\_E-poster\_Template"模板 並使用 PowerPoint 編輯製作。
- 四、檔案規格說明:
- 1. 發表者(第一作者)姓名與題目務必與投稿時的內容相同,不可擅自更改。
- 海報左上角務必加註刊登序號(如圖一),一篇海報對應一組刊登序號(如圖二),刊登序號已公告於台灣實證護理學會網頁,查詢方式:www.tebna.org.tw
  >最新消息>第八屆提升照護品質實證競賽(海報組)最終初審結果公告。

2020.12.18-19 台灣實證護理學會第八屆提升照護品質實證競賽 ₩₩₩ EVidence-Based Nursing Association → 此處輸入稿件『刊登序號』,例如: SRC888

圖一 TEBNA8th\_E-poster\_Template 模板

| 第八屆提升照護品質實證優良海報競賽 通過初審名單 (109.11.02版) |      |       |                         |           |                                           |  |  |
|---------------------------------------|------|-------|-------------------------|-----------|-------------------------------------------|--|--|
| 刊登序號                                  | 結果   | 編號    | 機構                      | 發表者<br>姓名 | 篇名                                        |  |  |
|                                       | SR   |       | 系統性文獻分析類(29篇,通過率70.73%) |           |                                           |  |  |
| SRA001                                | へ圍優良 | SR006 | 新竹馬偕紀念醫院                | 謝惠琪       | 運用風扇治療緩解呼吸困難之成效:系統性文獻回顧                   |  |  |
| SRA002                                | 入園優良 | SR023 | 佳里奇美醫院                  | 黄湘雲       | 温水足浴對中老年人之睡眠成效影響:系統性文獻回顧暨統合分析             |  |  |
| SRA003                                | へ圍優良 | SR029 | 臺北榮民總醫院                 | 林孟蓁       | <b>醫病共享決策對急診低風險胸痛病人之成效探討:系統性文獻回顧與統合分析</b> |  |  |
| SRA004                                | 入圍優良 | SR035 | 臺中榮民總醫院                 | 鍾昀臻       | 加護病房病人服用褪黑激素是否可减少譫妄及加護病房住院天數              |  |  |

圖二 刊登序號顯示位置

- 版型內之任何圖文(例如:表頭之大會活動名稱或Logo)請勿擅自更改或移動。
- 4. 尺寸:直式,寬80公分,高142公分。
- 海報以一頁為限,自左而右書寫,內容依序應包含:主題、作者姓名、服務 機構、背景、目的、方法、結果與結論。
- 如海報內容需呈現圖片,為避免圖片模糊(如圖三 1A),解析度須為 300dpi
  (即檔案放大2倍時圖片仍然清晰),圖片不能出現鋸齒狀(如圖三 1B)。

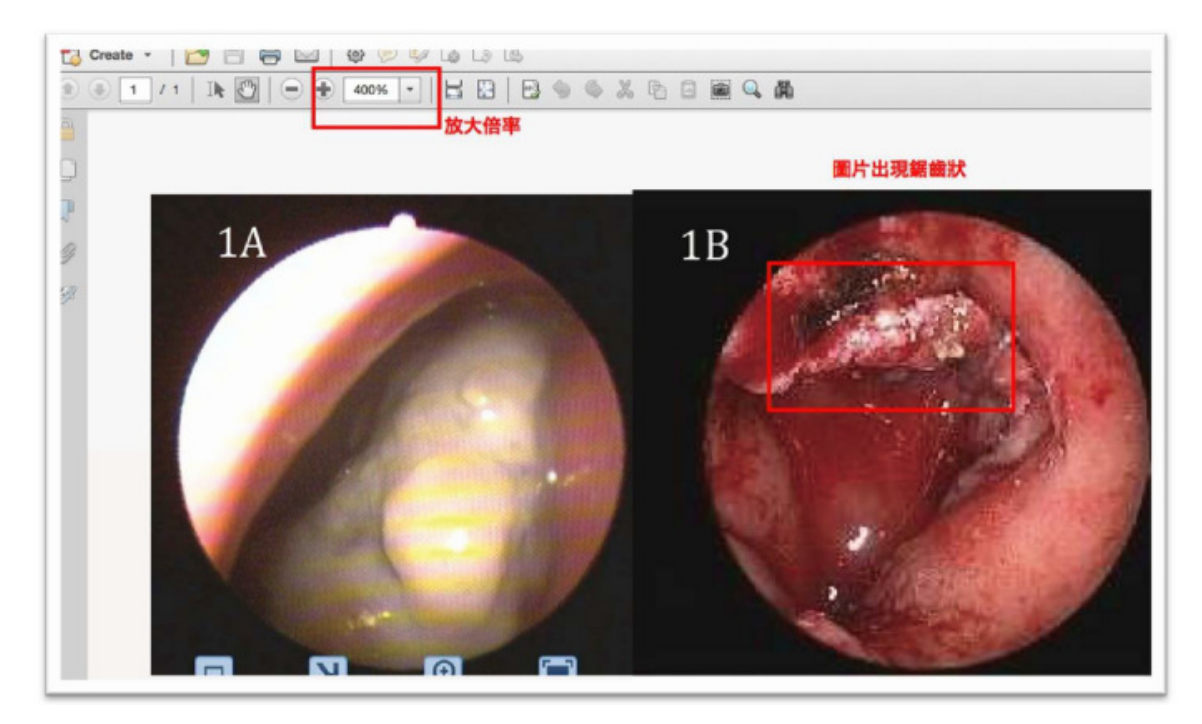

圖三 圖檔解析度範例

- 7. 完稿後存成 PDF 檔(轉檔成 PDF 時請不要設為加密文件或保全文件), PDF 檔案大小請勿超過 10MB,檔案名稱規則:刊登序號\_姓名.pdf(範例:SRC888\_ 王大明.pdf)。
- 8. 上傳流程請見附件。

五、本會具有安排發表之權利,經接受發表後,不得逕自取消或變更。

## E-Poster系統檔案上傳流程

- (1) 進入上傳檔案之網址(https://www.e-poster.com.tw/login.php)。
- (2)點選視窗右下角索取密碼,會出現另一個對話框,於對話框輸入帳號(海報刊登序號),系統將回傳密碼到投稿時第一作者所提供的 E-mail 信箱內 (如圖一)。如未收到密碼信,請先確認是否被歸為垃圾郵件。如忘記您 的 E-mail 信箱,可至學會網頁>「報名查詢/繳費」處查詢。

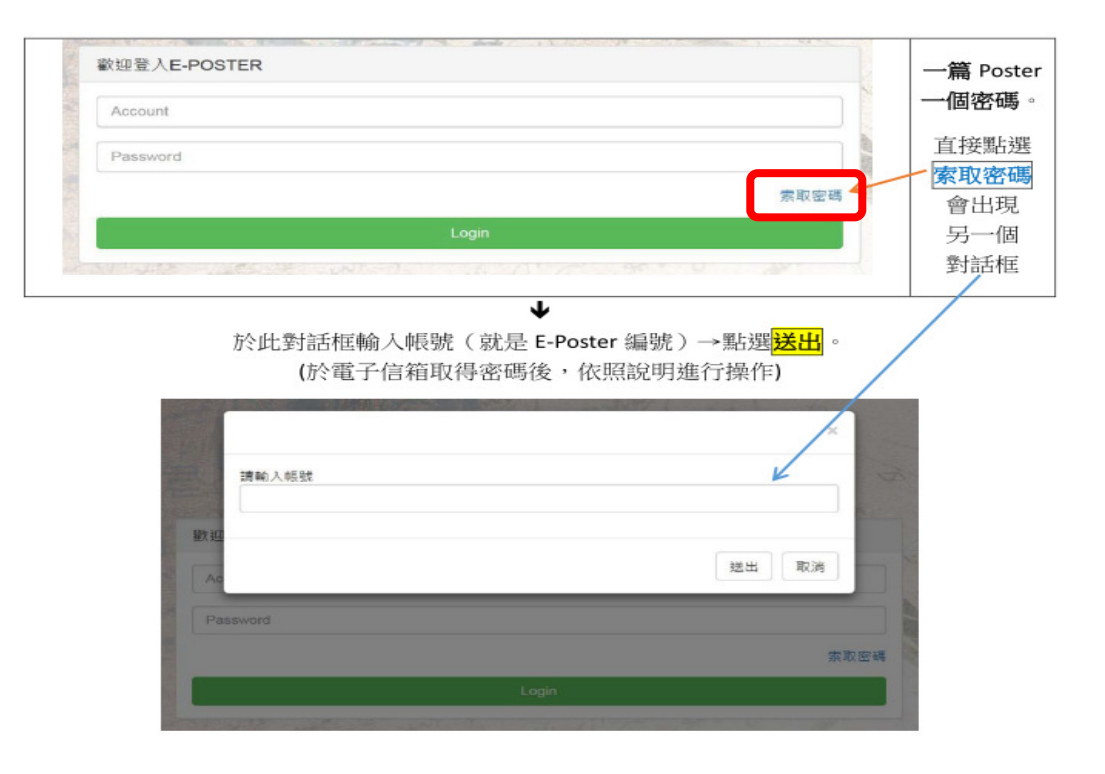

圖一 索取密碼畫面

(3)重新進入上傳檔案網址,於對話框中輸入帳號(海報刊登序號)及密碼, 之後點選Login (如圖二)。

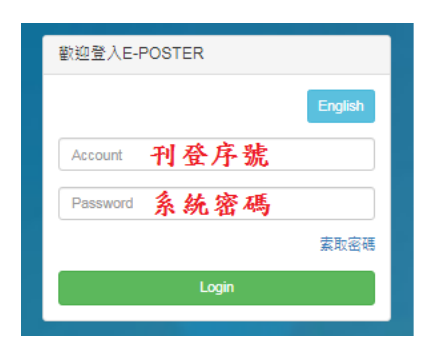

圖二 登入上傳檔案系統畫面

- (4)確認稿件相關資料(論文標題、發表類別、發表作者姓名、服務機構等)(如圖三)。
- (5) 點選論文 PDF 上傳>選擇要上傳的檔案,完成 E-Poster 稿件 PDF 上傳> 點選右下角上傳/Upload (如圖三)。

※如無法上傳檔案,請將問題 E-mail 至工程師的信箱:dgred215@gmail.com。

| 資料填寫/論文上傳 台灣實證簽理學會第八屆提升照護品質實證優長海報競奏                                                           |             |
|-----------------------------------------------------------------------------------------------|-------------|
| 護填棄相難資利                                                                                       |             |
| 論文編號Paper Number                                                                              | 作者          |
| 条统性文献分析辑                                                                                      |             |
| 論文傳题                                                                                          | Paper title |
| 経程單位/Service Units                                                                            | BišE-mei    |
| 議交PDF上庫<br>選擇種實<br>計畫種任何權素<br>Limit fle size 10M<br>如果無法與予PDF響素,員用PPT厚幅業上傳。<br>下た人具色質が構成のPDF。 |             |
| 若上傳有狀況,讀時間題傳經至dgred215@gmail.com,謝謝                                                           | 上例Alphoed   |

## 圖三 論文PDF上傳畫面

(6)點選左邊的檢視論文核對上傳資料是否正確(如圖四),如有誤,於上傳 期限內(<u>109年12月05日前</u>)皆可自行修改。

| E-POSTER     |                                                                                                    |
|--------------|----------------------------------------------------------------------------------------------------|
| 上傅論文<br>检視論文 |                                                                                                    |
| 論文瀏覽         | 請填寫相關資料                                                                                                    |
| 登出           | 論文編號/Paper Number<br>論文標題                                                                                                    |
|              | 服務單位/Service Units<br>論文PDF上傳<br>選擇檔案 未選擇任何檔案<br>Limit file size:10M<br>如果無法轉存PDF檔案,請用PPT原檔案上傳,<br>工作人員會幇您轉檔成PDF,<br>若上傳有狀況,請將問題傳送至dgred215@gmail.com,謝謝! |

圖四 檢視已上傳之論文畫面